## APPLICATION GUIDE

For Singapore Cooperation Programme Courses

#### Application Process

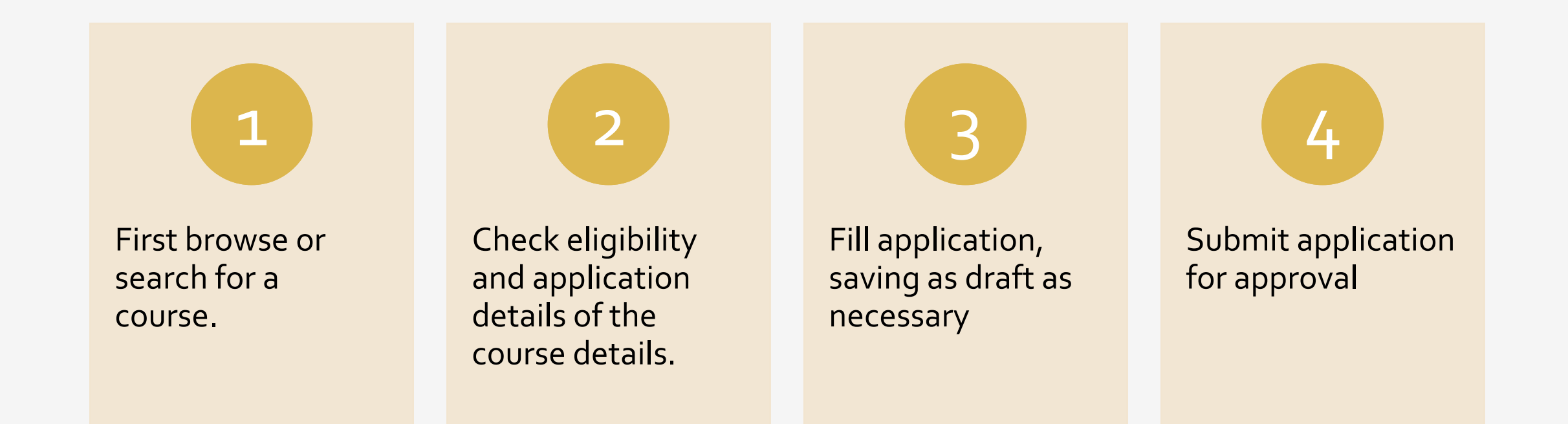

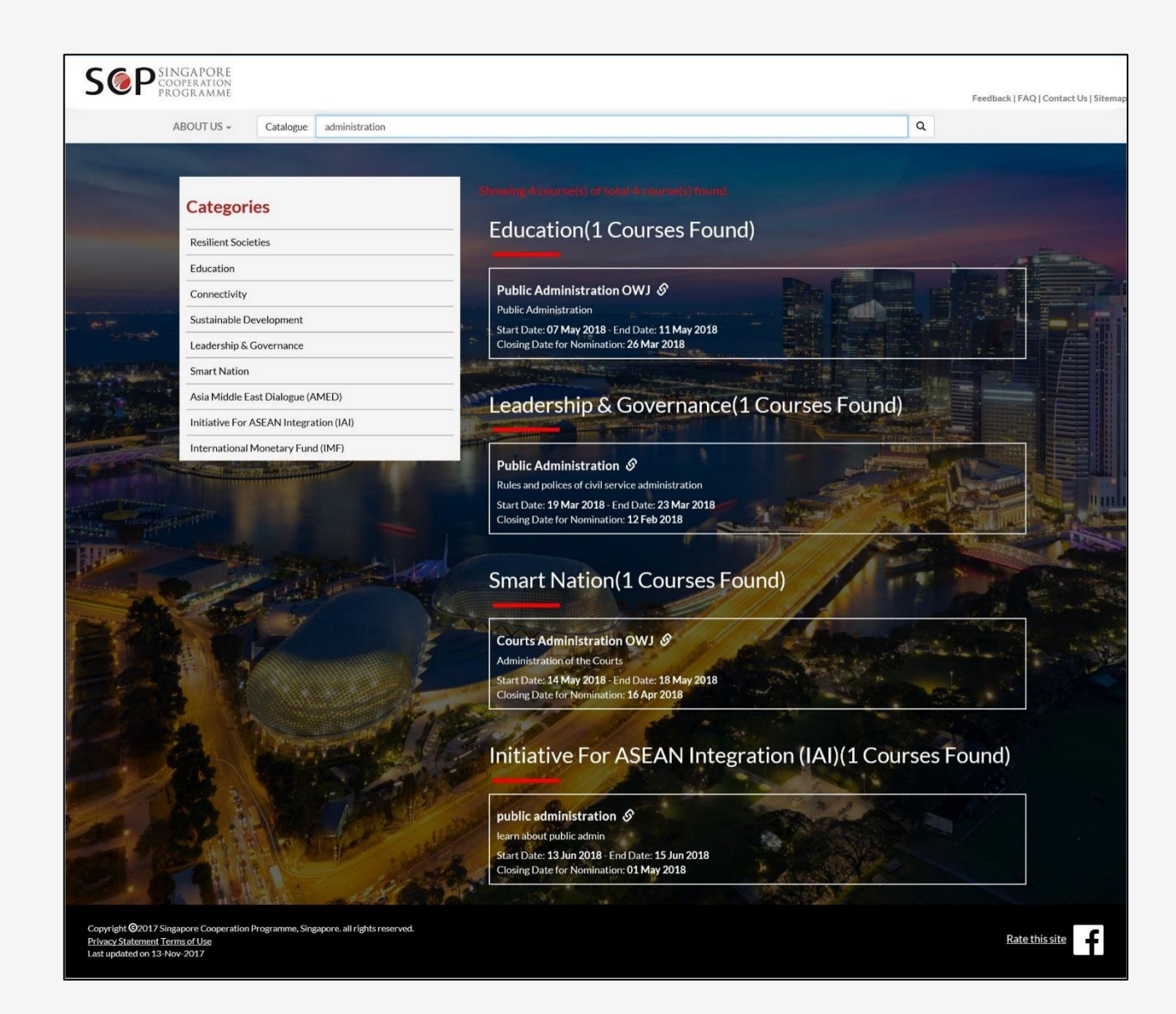

Course Search

- The course search bar is visible throughout the website.
- Fill in a search keyword and hit enter to perform a search
- Select a course in the search results, to view it's details.

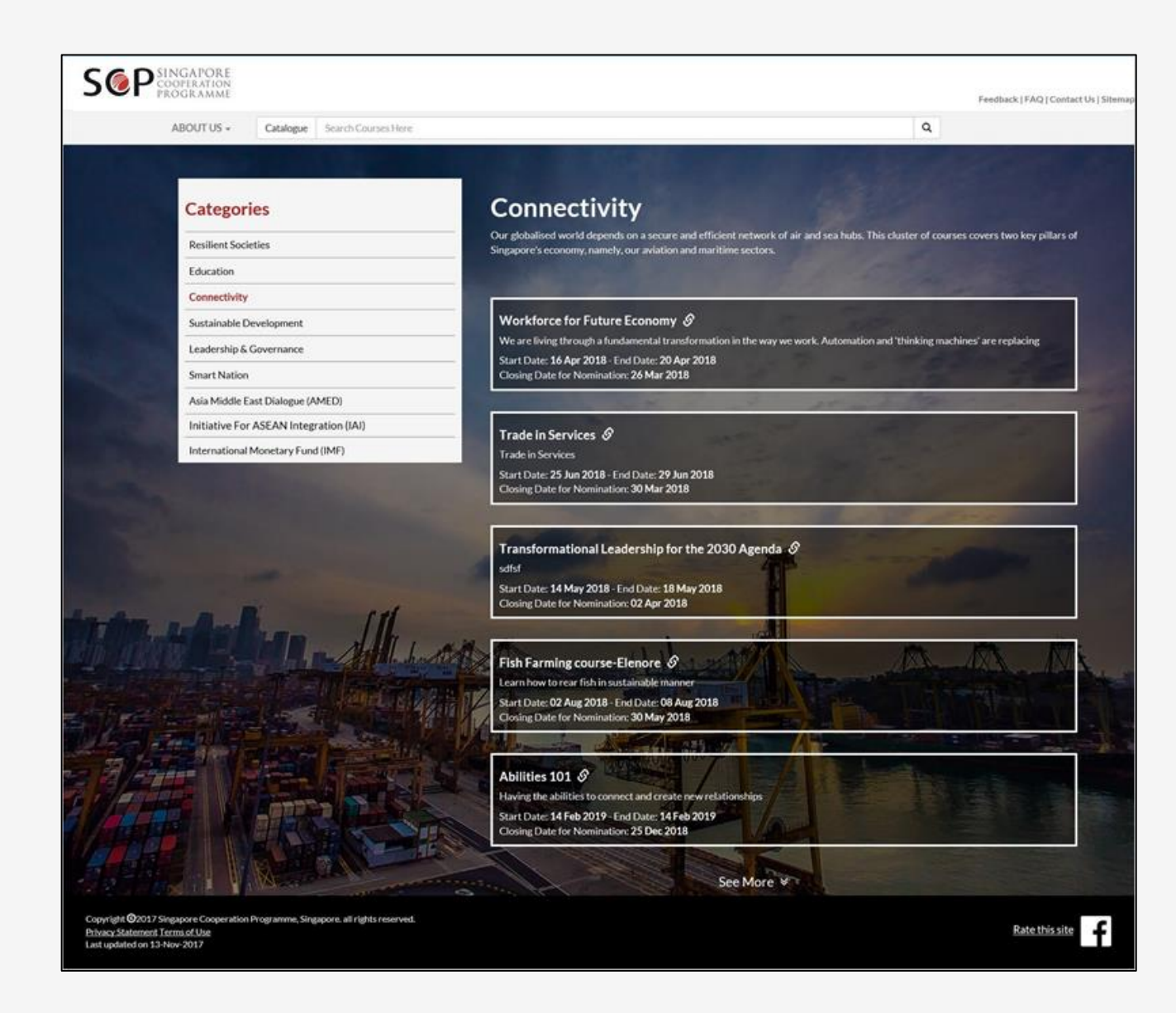

#### Browse Catalogue

- Click on the Catalogue button on the left of the search bar to view a list of all categories.
- From here, clicking on any of the categories will display a list of all courses under that category.
- Select a course in the listing, to view it's details.

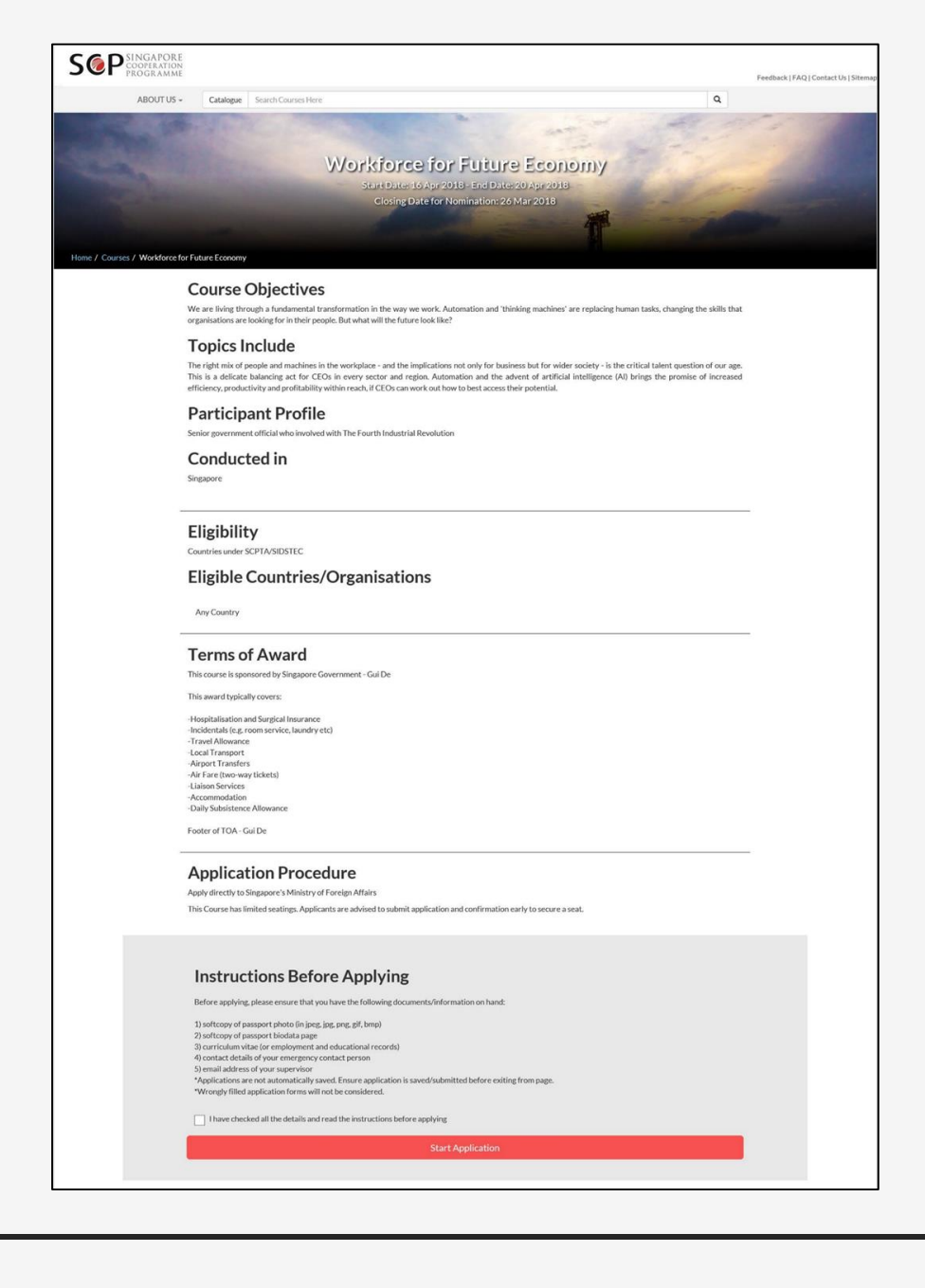

#### Course Details

- In the course details page, make sure to check it's eligibility criteria and application details.
- Note that, the country or organisation you are representing **must match** the course eligibility requirements.

| ABOUT US -                   | Catalogue Search Courses Here                                   |                                |                                            | ٩                                                                                                    |               |
|------------------------------|-----------------------------------------------------------------|--------------------------------|--------------------------------------------|----------------------------------------------------------------------------------------------------|---------------|
| 1.10                         |                                                                 | 399 3 3                        | and the second                             | and the second                                                                                                    | 11            |
|                              |                                                                 |                                |                                            |                                                                                                    |               |
|                              | Wa                                                              | rkforce for                    | Euture Econon                              | 01/                                                                                                    |               |
| We are                       | iving through a fundamental tra                                 | nsformation in the way we      | work. Automation and 'thinking             | • <b>y</b><br>machines' are replacing hum                                                                                                    | an tasks,     |
| changin                      | the skills that organisations are l                             | looking for in their people. I | But what will the future look like?        |                                                                                                    |               |
|                              |                                                                 |                                |                                            |                                                                                                    |               |
|                              | 1                                                               |                                | 1                                          |                                                                                                    | NG I          |
| Applicant<br>Particulars     | Contact Details                                                 | Employment History             | Applicant's<br>Qualifications              | Reasons for                                                                                                    | 6 Review & Su |
|                              |                                                                 |                                |                                            |                                                                                                    |               |
|                              |                                                                 |                                |                                            |                                                                                                    |               |
|                              |                                                                 | Applicant                      | Particulars                                |                                                                                                    |               |
|                              |                                                                 | -                              | _                                          |                                                                                                    |               |
| • I am Represe               | nting                                                           |                                |                                            |                                                                                                    |               |
| This                         | 17. J.M.                                                        |                                | · Family Manage                            |                                                                                                    | ~             |
| Title                        | Full Name as in Passport                                        | 1                              | * Family Name                              |                                                                                                    |               |
| • Gender                     |                                                                 |                                | * Date of Birth                            |                                                                                                    |               |
| Male Ferr                    | ale                                                             |                                | DD-MMM-YYYY                                |                                                                                                    | Ö             |
| <ul> <li>Religion</li> </ul> |                                                                 |                                | * Dietary Restrictions Enter "N.A." If you | nave no restrictions                                                                                                    |               |
| * Unload Your                | Picture File format allowed: Ing Ineg off nog her               | n (may size: 150KB)            |                                            |                                                                                                    |               |
| Select file                  | Leader of Line Louisian and Leader Thigh The Sh Durt heigh must |                                |                                            |                                                                                                    | 🖀 Browse      |
| If any of the pa             | ssport fields are filled up, all 3 other fields                 | will be required to fill up    |                                            |                                                                                                    |               |
| Passport Issue               | d By:                                                           |                                |                                            |                                                                                                    | ~             |
| Parcport Num                 | har                                                             |                                | Parcoact Evolution Data                    |                                                                                                    |               |
|                              |                                                                 |                                | DD-MMM-YYYY                                |                                                                                                    | 8             |
| Upload Passpo                | rt Biodata Page File format allowed: jpg, jpeg, g               | if, png, bmp (max size: 150KB) |                                            |                                                                                                    |               |
| Select file                  |                                                                 |                                |                                            |                                                                                                    | 🖀 Browse      |
|                              |                                                                 |                                |                                            | Next Step                                                                                                    |               |
|                              | Cours An Donate                                                 |                                |                                            | Distance in the second second s |               |
|                              | Save As Draft                                                   |                                |                                            | нехсыер                                                                                                    |               |
|                              | Save As Draft                                                   | Review                         | / & Submit                                 | нельзер                                                                                                    |               |

#### Fill in Application

- Please ensure that you have the following documents/information on hand:
  - 1. Softcopy of **passport photo** (in jpeg, jpg, png, gif, bmp)
  - 2. Softcopy of **passport biodata page**
  - **3.** Curriculum vitae (or employment and educational records)
  - 4. Contact details of your **emergency contact** person
  - 5. Supervisor email address

|                                                                     | ABOUT US - Catalogue Search Courses                                                      | Here                                                        |                                                                         | ٩         |                |
|---------------------------------------------------------------------|------------------------------------------------------------------------------------------|-------------------------------------------------------------|-------------------------------------------------------------------------|-----------|----------------|
|                                                                     | *Name                                                                                    | Save a<br>Draft will only<br>a link will be sent to your em | s Draft?<br>be valid for 3 days,<br>ii to allow you to edit and submit. | x         |                |
|                                                                     | * Relationship                                                                           | l'm not a robot                                             | PTCHA<br>- Terra                                                        |           |                |
|                                                                     | * Address                                                                                | Confirm                                                     | Cancel                                                                  |           |                |
|                                                                     | *Email                                                                                   |                                                             |                                                                         |           |                |
|                                                                     | * Phone Number<br>Country Code                                                           | Area Code                                                   | Phone Number                                                            |           |                |
|                                                                     | Save As                                                                                  | Draft                                                       |                                                                         | Next Step |                |
|                                                                     |                                                                                          | Review                                                      | v & Submit                                                              |           |                |
| Copyright ©2017 Sin<br>Privacy Statement Te<br>Last updated on 13-N | gapore Cooperation Programme, Singapore. all rights res<br>rms of Us <u>e</u><br>ov-2017 | erved.                                                      |                                                                         |           | Rate this site |

### Save as Draft

- The minimum information that must be filled in to save your changes as a draft are all mandatory fields in the Applicant Particulars tab, and your Personal Email in the Contact Details tab.
- The application form does **not** auto save, the information is only saved upon saving as draft.
- Upon saving as draft a **link will be sent** to your personal email. To allow you to return to your draft.

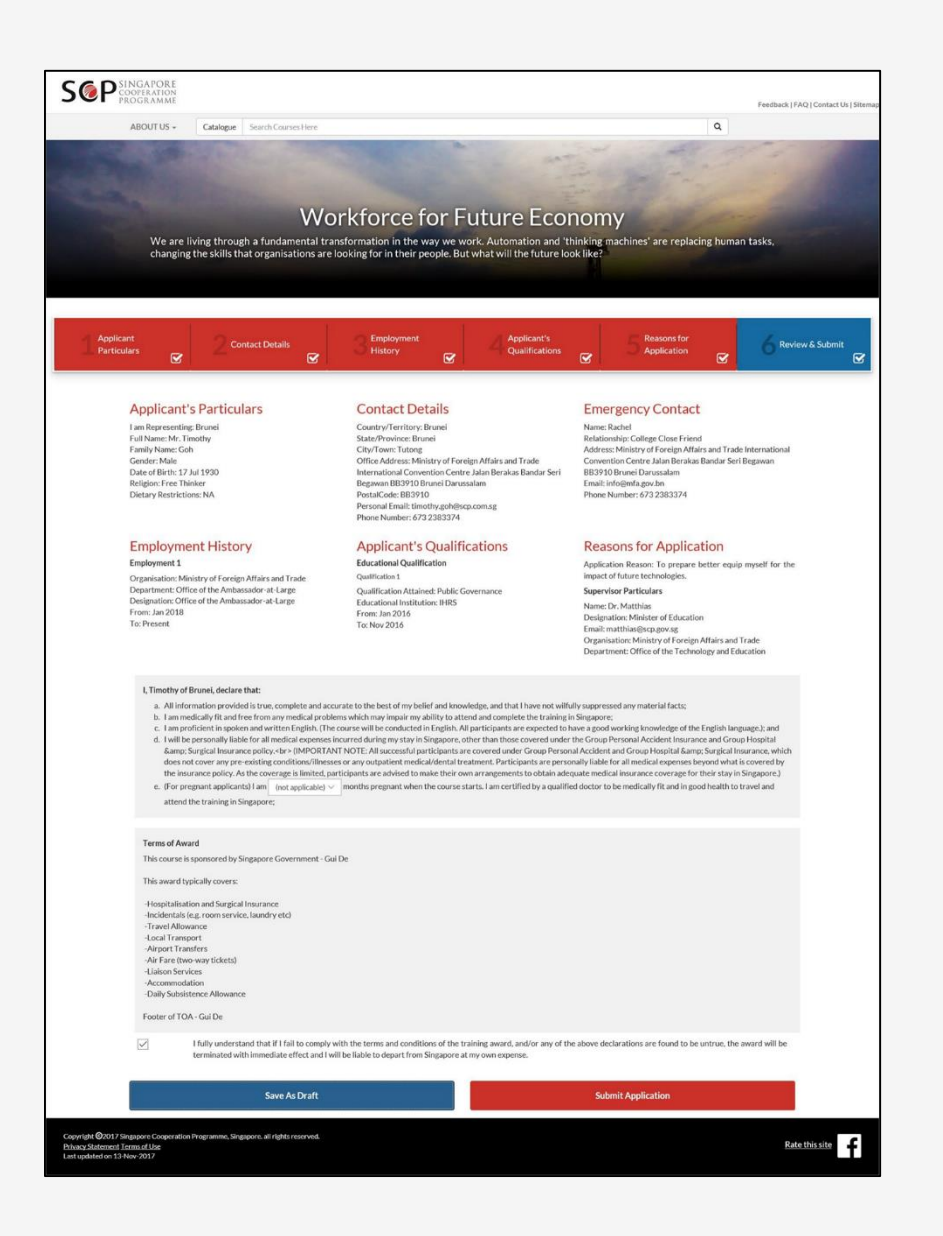

### Review Application

- For each tab, when all fields are complete and valid they will be marked with a white ticked checkbox.
- Once you have completed the application, switch to the **Review and Submit** tab.
- Should there be any incorrect or missing information, this summary page will indicate the offending field in red. You may also look for a tab without the white ticked checkbox for the offending tab.

|                                                                                    | ABOUT US +                                           | Catalogue                | Search Courses Here                            |                                                                     |                                                                    |                                                    |                                |                            | Q                |                |                           |
|------------------------------------------------------------------------------------|------------------------------------------------------|--------------------------|------------------------------------------------|---------------------------------------------------------------------|--------------------------------------------------------------------|----------------------------------------------------|--------------------------------|----------------------------|------------------|----------------|---------------------------|
|                                                                                    | attend                                               | the training in Si       | ngapore;                                       | Cub                                                                 |                                                                    | 4:2                                                | ×                              |                            |                  |                |                           |
|                                                                                    |                                                      |                          |                                                | Sub                                                                 | mit Applica                                                        | tion:                                              |                                |                            |                  |                |                           |
|                                                                                    | Terms of Awa                                         | ard                      |                                                | Application may st                                                  | ill be edited via the                                              | link sent to your email.                           |                                |                            |                  |                |                           |
| This course is sponsored by Singapore Governm                                      |                                                      |                          |                                                | 🗸 l'm not a robot                                                   | CAPTCHA                                                            |                                                    |                                |                            |                  |                |                           |
|                                                                                    | This award ty                                        | pically covers:          |                                                |                                                                     | Р бивау - Тигита                                                   |                                                    |                                |                            |                  |                |                           |
|                                                                                    | -Hospitalisati<br>-Incidentals (                     | e.g. room service        | insurance<br>e, laundry etc)                   | Confirm                                                             |                                                                    | Cancel                                             |                                |                            |                  |                |                           |
|                                                                                    | -Local Transp                                        | port                     |                                                |                                                                     |                                                                    |                                                    |                                |                            |                  |                |                           |
|                                                                                    | -Air Fare (two                                       | o-way tickets)           |                                                |                                                                     |                                                                    |                                                    |                                |                            |                  |                |                           |
|                                                                                    | -Accommoda                                           | ation<br>tence Allowance |                                                |                                                                     |                                                                    |                                                    |                                |                            |                  |                |                           |
|                                                                                    | Footer of TOA                                        | A - Gui De               |                                                |                                                                     |                                                                    |                                                    |                                |                            |                  |                |                           |
|                                                                                    |                                                      | I fully understa         | ind that if I fail to con                      | noly with the terms and condition                                   | ons of the training a                                              | ward, and/or any of the                            | above declara                  | itions are found to !      | e untrue, the av | vard will be   |                           |
|                                                                                    |                                                      | terminated wit           | h immediate effect ar                          | d I will be liable to depart from S                                 | Singapore at my ow                                                 | n expense.                                         |                                |                            |                  |                |                           |
|                                                                                    |                                                      |                          | Cours do Doord                                 |                                                                     |                                                                    |                                                    | Caland                         | h Anna Pan Alam            |                  |                |                           |
|                                                                                    |                                                      |                          | Save As Drai                                   |                                                                     |                                                                    |                                                    | Subm                           | t Application              |                  |                |                           |
| Copyright <b>©</b> 2017 Sin<br><u>Privacy Statement Te</u><br>Last updated on 13-N | igapore Cooperation<br><u>rms of Use</u><br>lov-2017 |                          |                                                |                                                                     |                                                                    |                                                    |                                |                            |                  |                | this site                 |
|                                                                                    |                                                      |                          |                                                |                                                                     |                                                                    |                                                    |                                |                            |                  |                |                           |
|                                                                                    |                                                      |                          |                                                |                                                                     |                                                                    |                                                    |                                |                            |                  |                |                           |
|                                                                                    |                                                      |                          |                                                |                                                                     |                                                                    |                                                    |                                |                            |                  |                |                           |
|                                                                                    | NGAPORE                                              |                          |                                                |                                                                     |                                                                    |                                                    |                                |                            |                  |                |                           |
|                                                                                    | NGAPORE<br>DOPERATION<br>LOGRAMME                    |                          |                                                |                                                                     |                                                                    |                                                    |                                |                            |                  | Feedback   FAG | 2   Contact Us   Sitemap  |
|                                                                                    | NGAPORE<br>OPERATION<br>OGRAMME<br>ABOUT US -        | Catalogue                | Search Courses Herr                            |                                                                     |                                                                    |                                                    |                                |                            | ٩                | Feedback   FAG | ۲   Contact Us   Sitemap  |
|                                                                                    | NGAPORE<br>Doferation<br>Logramme<br>About US -      | Catalogue                | Search Courses Herr                            | 2                                                                   |                                                                    |                                                    |                                |                            | Q                | Feedback   FAC | ן Contact Us   Sitemap    |
|                                                                                    | NGAPORE<br>DOPERATION<br>LOGRAMME<br>ABOUT US -      | Catalogue                | Search Courses Herr                            | 2                                                                   |                                                                    |                                                    |                                |                            | ٩                | Feedback   FAG | ۲ Contact Us   Sitemap    |
| S@P                                                                                | NGAPORE<br>DOPERATION<br>OGRAMME<br>ABOUT US -       | Catalogue                | Search Courses Here                            | 2                                                                   |                                                                    |                                                    |                                |                            | Q                | Feedback   FAC | 2   Contact Us   Sitemap  |
| S@P                                                                                | NGAPORE<br>JOPERATION<br>OGRAMME<br>ABOUT US -       | Catalogue                | Search Courses Herr                            |                                                                     |                                                                    | 41 1. Ab                                           |                                |                            | Q                | Feedback J FAG | 2   Contact Us   Sitemap  |
| S@P<br>F                                                                           | NGAPORE<br>OPERATION<br>LOGRAMME<br>ABOUT US ~       | Catalogue                | Search Courses Herr                            | nk you for pa                                                       | articipa                                                           | ting in the                                        | e cou                          | rse                        | Q                | Feedback J FAG | י                         |
| S@P <sup>st</sup>                                                                  | NGAPORE<br>SOFIEATION<br>GOGRAMME<br>ABOUT US -      | Catalogue                | Search Courses Herr                            | nk you for pa                                                       | articipa                                                           | ting in the                                        | e cou                          | rse                        | Q                | Feedback   FA  | ۲                         |
|                                                                                    | NGAPORE<br>JOPIEATION<br>OOGRAMME<br>ABOUT US -      | Catalogue                | Search Courses Herr<br>Tha<br>W<br>may use the | nk you for pa<br>Ve are currently ch<br>link sent to your en        | articipa<br>hecking thro<br>mail to chec                           | ting in the<br>pugh your appli<br>ck on the progr  | e cou                          | <b>rse</b><br>pur applicat | Q<br>ion.        | Feedback   FA  | ې                         |
|                                                                                    | NGAPORE<br>DOFEATION<br>OGRAMME<br>ABOUT US -        | Catalogue                | Search Courses Herr<br>Tha<br>w<br>may use the | nk you for pa<br>Ve are currently ch<br>link sent to your en        | articipa<br>necking thro<br>mail to chec                           | ting in the<br>pugh your appli<br>ck on the progr  | e cou<br>ication.<br>ess of yo | <b>rse</b><br>our applicat | Q.               | Feedback   FAd | ן Contact Us   Stremap    |
|                                                                                    | NGAPORE<br>NOTRATION<br>OGRAAME                      | Catalogue                | Search Courses Herr<br>Tha<br>W<br>may use the | <b>nk you for pa</b><br>Ve are currently ch<br>link sent to your en | <b>articipa</b><br>necking thro<br>mail to chec<br>View Other Cour | ting in the<br>bugh your appli<br>ik on the progra | e cou<br>ication.<br>ess of yo | <b>rse</b><br>our applicat | a a              | Feedback   FAG | 2   Contact Us   Sitemap  |
|                                                                                    | NGAPORE<br>DOFRATION<br>OGGRAMME                     | Catalogue                | Search Courses Herr<br>Tha<br>W<br>may use the | nk you for pa<br>Ve are currently ch<br>link sent to your en        | <b>articipa</b><br>necking thro<br>mail to chec<br>View Other Cour | ting in the<br>bugh your appli<br>ck on the progra | e cou<br>ication.<br>ess of yo | <b>rse</b><br>our applicat | a a              | Feedback   FAG | 2   Contact Us   Siltemap |
|                                                                                    | NGAPORE<br>2007EATION<br>OGGRAMME<br>ABOUT US -      | Catalogue                | Search Courses Herr<br>Tha<br>W<br>may use the | nk you for pa<br>Ve are currently ch<br>link sent to your en        | articipa<br>hecking thro<br>mail to chec<br>View Other Cour        | ting in the<br>pugh your appli<br>k on the progra  | e cou<br>ication.<br>ess of yo | <b>rse</b><br>pur applicat | a a              | Feedback   FAG | 2   Contact Us   Sifemap  |
| S@P                                                                                | NGAPORE<br>DORAMION<br>OGGRAMME<br>ABOUT US -        | Catalogue                | Search Courses Herr<br>Tha<br>Way use the      | nk you for pa<br>Ve are currently ch<br>link sent to your er        | articipa<br>hecking thro<br>mail to chec<br>View Other Cour        | ting in the<br>pugh your appli<br>ck on the progra | e cou                          | <b>rse</b><br>our applicat | a.               | Feedback   FAG | 2   Contact Us   Sitemap  |

#### Submit Application

- When there are no more incorrect or missing information, click on the red Submit Application.
- When the application is successfully submitted, you will be greeted with a thank you page.

| S@PSINGAPORE<br>COOPERATION<br>PROGRAMME               |                                                                  |   | Feedback   FAQ   Contact Us   Sitemag |
|--------------------------------------------------------|------------------------------------------------------------------|---|---------------------------------------|
| ABOUT US 🗸                                             | Catalogue Search Courses Here                                    | ٩ |                                       |
| Application fo<br>Workford<br>Application ID: 303   Ap | or<br>ce for Future Economy<br>plication Date: 27 Mar 2018 11:59 |   |                                       |
| Application Status                                     | PENDING APPLN. SUP. ENDORSEMENT                                  |   |                                       |
|                                                        |                                                                  |   |                                       |
|                                                        | Edit Particulars                                                 |   |                                       |

| S | PSINGAPORE<br>cooperation<br>programme                                                    |                                                                               |                                                                                                    |                                   | Feedback   FAQ   Contact Us   Siter |
|---|-------------------------------------------------------------------------------------------|-------------------------------------------------------------------------------|----------------------------------------------------------------------------------------------------|-----------------------------------|-------------------------------------|
|   | ABOUT US 🗸                                                                                | Catalogue Search Cour                                                         | rses Here                                                                                            | ٩                                 |                                     |
|   | Application fo<br>Workforc                                                                | e for Futur                                                                   | e Economy                                                                                            |                                   |                                     |
|   | Application ID: 303   App                                                                 | ication Date: 27 Mar 2018                                                     | 11:59                                                                                                |                                   |                                     |
|   | Congratulations! Your a<br>basis.<br>Please ensure that you h:<br>Download Letter of Acce | pplication has been provision<br>we applied for your VISA be<br><u>stance</u> | onally approved. Kindly confirm your attendance as soon<br>fore acquiring your eTicket(if required). | as possible as allocation is on a | first-come-first-served             |
|   | • Upload eTicket (Manda                                                                   | tory)                                                                         | C Drowers                                                                                            |                                   |                                     |
|   | Accept Invitat                                                                            | ion                                                                           | Decline Invitation                                                                                   |                                   |                                     |
|   |                                                                                           |                                                                               | Edit Particulars                                                                                     |                                   |                                     |

# Check Application

- After submitting your application, you may continue to use the same link to check the status of your application or to edit your particulars.
- Once your application is fully processed by us, you will need to **accept the invitation**.

Passport details must be provided at this stage to accept the invitation.

While an eTicket may be required depending on the course.

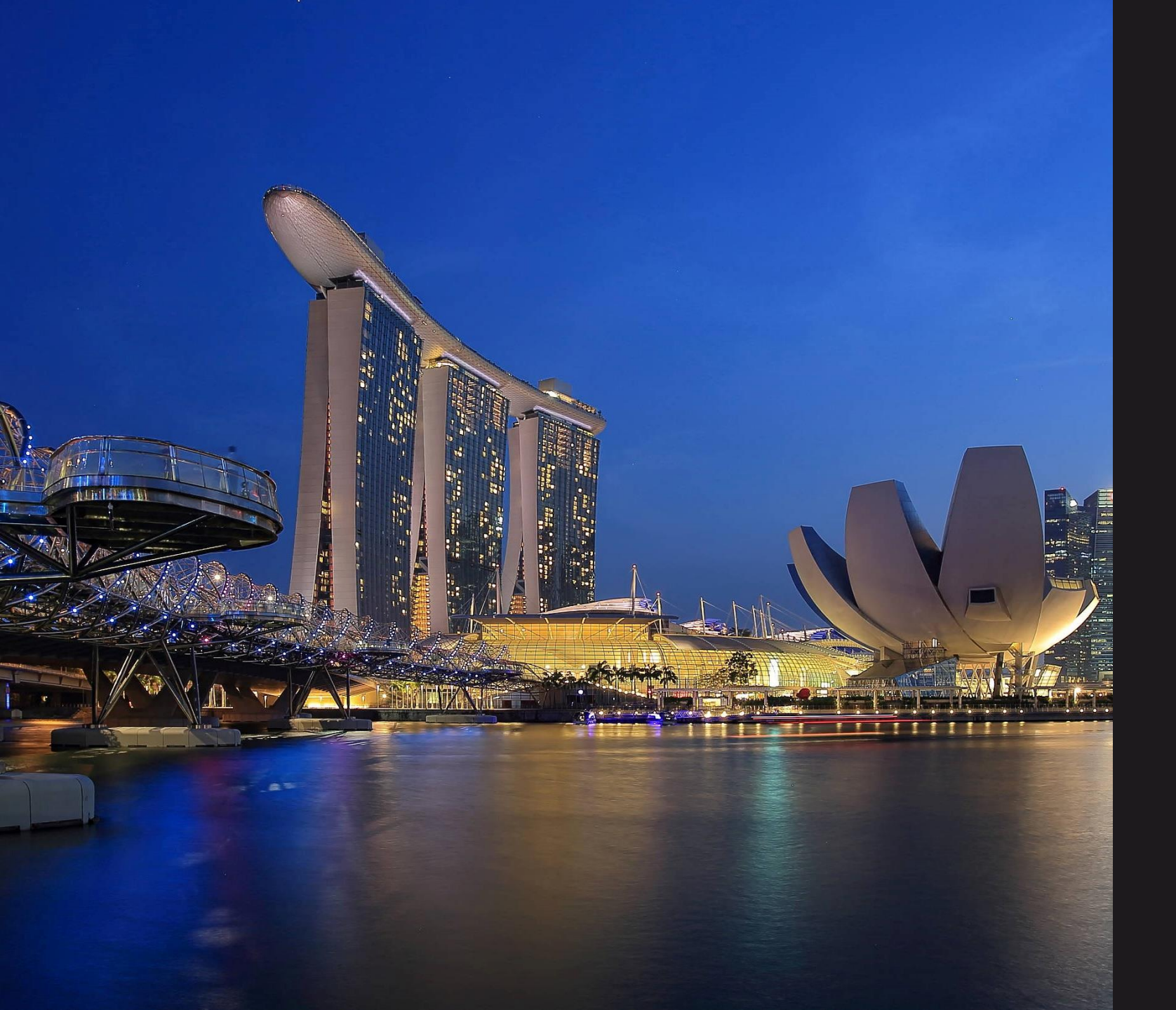

#### SINGAPORE COOPERATION PROGRAMME

Technical Cooperation DirectorateMinistry of Foreign AffairsTanglinSingapore 248163Tel: (65) 6379 8000Email: mfa\_scp@mfa.gov.sg